# Forbindelsesstyring Brugervejledning

© 2010 Nokia. Alle rettigheder forbeholdes.

Nokia, Nokia Connecting People og Nokia Original Accessories-logoet er varemærker eller registrerede varemærker tilhørende Nokia Corporation. Andre produkt- og firmanavne, som er nævnt heri, kan være varemærker eller forretningskendetegn tilhørende deres respektive ejere.

Der må ikke ske nogen form for kopiering, overførsel, distribution eller lagring af indholdet af dette dokument eller nogen del af det uden forudgående skriftlig tilladelse fra Nokia. Nokia udvikler løbende sine produkter. Nokia forbeholder sig ret til at ændre og forbedre de produkter, der er beskrevet i dette dokument, uden forudgående varsel.

I videst muligt omfang tilladt efter gældende lovgivning er hverken Nokia eller nogen af Nokias licensgivere under ingen omstændigheder ansvarlige for tab af data eller omsætning eller nogen form for særlige, hændelige, adækvate eller indirekte skader, uanset hvordan de er forvoldt.

Oplysningerne i dette dokument leveres "som de er og forefindes". Medmindre det er krævet af gældende lovgivning, stilles der ikke nogen garantier, hverken udtrykkelige eller stiltiende, herunder, men ikke begrænset til, stiltiende garantier for salgbarhed og egnethed til et bestemt formål, i forbindelse med nøjagtigheden, pålideligheden eller indholdet af dette dokument. Nokia forbeholder sig ret til at revidere dette dokument eller trække det tilbage på et hvilket som helst tidspunkt uden forudgående varsel.

Tilgængeligheden af enkelte produkter samt programmer og tjenester til disse produkter kan variere i forskellige regioner. Forhør dig hos din Nokia-forhandler for at få yderligere oplysninger, også om mulige sprogindstillinger. Denne enhed kan indeholde produkter, teknologi eller software, som er underlagt eksportlove og -regler fra USA og andre lande. Afvigelser fra loven er forbudt.

Udgave 1.0 DA

# Indhold

| 1. Introduktion                | 4             |
|--------------------------------|---------------|
| 2. Kom i gang<br>Oversigt      | <b>5</b><br>5 |
| 3. Kontaktpersoner             |               |
| og beskeder                    | 7             |
| Kontaktpersoner                | 7             |
| Beskeder                       | 7             |
| Skrivning og afsendelse af     |               |
| en besked                      | 7             |
| Vis en besked, og send et svar | 8             |
| Slet beskeder                  | 8             |
|                                |               |

| 4. Værktøjer og indstillinger      | 9   |
|------------------------------------|-----|
| Vis månedsoplysninger              |     |
| om forbindelser                    | . 9 |
| Forbindelsesindstillinger          | . 9 |
| Håndtering af forbindelsesprofiler | · 9 |
| Indstillinger af dataforbindelser  | 10  |
| Automatisk forbindelse             | 10  |
| Tilladelse af forbindelse          |     |
| ved roaming                        | 11  |
| WLAN/Wi-Fi-profiler                | 11  |
| Softwareopdateringsindstillinger   | 11  |
| Netværksindstillinger              | 12  |
| PIN-kodeindstillinger              | 12  |
| Ændring af sprog eller visning     |     |
| af oplysninger                     | 13  |

Introduktion

# 1. Introduktion

Med programmet til forbindelsesstyring kan du få adgang til forskellige internettjenester og angive indstillinger for internetforbindelsen, når Nokia Internet Stick er sluttet til din computer.

Programmet installeres på computeren, når Nokia Internet Stick tages i brug første gang. Læs mere i kvikguiden til Nokia Internet Stick.

Læs vejledningen grundigt. Læs også kvikguiden til Nokia Internet Stick og brugervejledningen til din computer, operativsystemet og software, som bruges sammen med den internetforbindelse, der konfigureres via Nokia Internet Stick.

Læs mere på www.nokia.com/support eller på dit lokale Nokia-websted.

Kontakt tjenesteudbyderen for at få yderligere oplysninger om, hvad dataoverførsel koster, før du bruger internettjenesterne, som er beskrevet i denne vejledning.

# 2. Kom i gang

For at åbne programmet til forbindelsesstyring skal du tilslutte Nokia Internet Stick til en USB-port på computeren eller starte programmet på normal vis via operativsystemet (i Microsoft Windows XP vælges f.eks. Start > Programmer > Nokia > Nokia Internet Modem > Nokia Internet Modem). Nu vises oversigten til programmet.

# Oversigt

l oversigten vises navnet på tjenesteudbyderen, typen af mobilnetværk (f.eks. 3,5G), den aktuelle signalstyrke, hvor du befinder dig (jo flere grønne prikker, jo bedre signal). Oversigten kan også indeholde ikoner for forskellige websteder.

Oversigten indeholder følgende funktioner:

- Vælg 🏠 for at vende tilbage til oversigten fra andre visninger.
- Vælg Internetforbindelse > for at oprette forbindelse til internettet via et mobilnetværk. Når forbindelsen er aktiv, vises øverst. Vælg for at afbryde forbindelsen.

Hvis du vil oprette forbindelse til internettet via et trådløst lokalt netværk (WLAN), skal du vælge *Se netværksliste* og det ønskede netværk. Indikatoren ved siden af netværksnavnet viser netværkets signalstyrke. Hvis der vises en hængelås ved siden af navnet, er netværket beskyttet, og du skal angive en adgangskode for at bruge det.

- Administrer kontaktpersoner, der er gemt på dit SIM-kort, ved at vælge 🔁 . Læs mere under "Kontaktpersoner", på s. 7.
- Vælg Sekeder Læs mere under "Beskeder", på s. 7.
- Opdater softwaren (enhedens firmware og programmet til forbindelsesstyring) fra internettet ved at vælge

Når du henter softwareopdateringer, kan det medføre, at der overføres store mængder data via din tjenesteudbyders netværk.

Kontakt din tjenesteudbyder for at få flere oplysninger om, hvad dataoverførsel koster.

- Vælg i for at angive indstillingerne. Vælg Tilbage for at vende tilbage til den forrige visning. Læs mere under "Værktøjer og indstillinger", på s. 9.
- Vælg spørgsmålstegnet (*Hjælp*) for at åbne denne vejledning. Vejledningen vises i et PDF-program, der er installeret på din computer.
- Vælg for at minimere programmet uden at afbryde den aktive forbindelse. Gendan programvinduet ved at vælge ikonet for det minimerede program.
- Klik på X for at afslutte programmet til forbindelsesstyring. Dette afbryder også internetforbindelsen.

# 3. Kontaktpersoner og beskeder

### Kontaktpersoner

Administrer kontaktpersoner, der er gemt på dit SIM-kort, ved at vælge **E**.

Slet en kontaktperson ved at vælge X ud for kontaktpersonen, og vælg Ja.

Hvis du vil sende en sms-besked til en kontaktperson, skal du vælge kontaktpersonen og 🔀 ved siden af.

Søg efter en kontaktperson ved at indtaste navnet i feltet 🔎.

Tilføj en kontaktperson ved at vælge Ny, indtaste navn og telefonnummer og vælge OK.

### Beskeder

Send sms-beskeder og få vist modtagne beskeder i oversigten ved at vælge 🐋. De beskeder, der er gemt på dit SIM-kort, vises på en liste.

Når du modtager en ny besked, vises navnet på afsenderen på beskedlisten, og antallet af beskeder fra denne afsender vises ud for navnet.

#### Skrivning og afsendelse af en besked

Enheden understøtter afsendelse af SMS-beskeder, der overskrider maksimumgrænsen for tegn i en enkelt besked. Længere beskeder sendes som to eller flere beskeder. Tjenesteudbyderen fakturerer muligvis i overensstemmelse hermed. Tegn med accenter eller andre specialtegn og tegn fra nogle sprogindstillinger fylder mere og begrænser derved det antal tegn, der kan sendes i en enkelt besked.

- 1. Vælg  $\leq > Ny$  i oversigten
- Indtast modtagernes telefonnumre i feltet *Modtagere*. Adskil modtagerne med et komma.

Vælg en eller flere modtagere fra din liste over kontaktpersoner ved at vælge at kontaktpersonerne og *Tilføj*. Søg efter en kontaktperson ved at indtaste navnet i feltet *p*.

Fjern en kontaktperson fra feltet *Modtagere* ved at vælge kontaktpersonen og trykke på DEL-tasten på tastaturet.

3. Skriv beskeden i feltet *Besked*.

Brug redigeringsfunktionerne ved at højreklikke på feltet.

4. Vælg Send for at sende beskeden.

#### Vis en besked, og send et svar

Få vist en besked ved at vælge  $\leq$  og beskeden i oversigten. Den nyeste besked fra afsenderen vises øverst på listen og tidligere beskeder herunder. Besvar ved at skrive dit svar i feltet *Besked* og vælge *Send*.

#### Slet beskeder

Slet alle beskeder fra en afsender ved at vælge  $\mathbf{M}$ , X ud for afsenderens navn og *Ja* i oversigten.

Slet en enkelt besked ved at vælge  $\leq$ , afsenderen, X ud for beskeden og Ja i oversigten.

# 4. Værktøjer og indstillinger

## Vis månedsoplysninger om forbindelser

Vis den samlede varighed for dataforbindelser og den samlede mængde sendte data for den aktuelle måned ved at vælge *Internetforbindelse* i oversigten, når der ikke er aktive forbindelser.

Vis oplysninger om dataforbindelser pr. måned ved at vælge **1**. Der vises antal forbindelser, mængde sendt og modtaget data og gennemsnitlige overførselshastigheder. Bjælkerne *Varighed* og *Datamængde* angiver, hvor stor en del af den maksimale varighed og mængde, du har indstillet, der er brugt. Vælg højre eller venstre pil for at vælge den næste eller forrige måned.

## Forbindelsesindstillinger

Vælg 🔌 > *Internetforbindelse* ved at definere forbindelsesindstillingerne i oversigten. Vælg *Tilbage* for at vende tilbage til den forrige visning.

Nokia Internet Stick har foruddefinerede indstillinger for adskillige tjenesteudbydere. Indstillingerne er grupperet i operatørprofiler.

Hvis Nokia Internet Stick ikke kan registrere din tjenesteudbyder, eller hvis forbindelsen ikke fungerer korrekt i netværket hos den udbyder, du har valgt, kan du redigere en foruddefineret forbindelsesprofil eller oprette en ny.

### Håndtering af forbindelsesprofiler

Vælg  $\gg$  *Internetforbindelse* > *Forbindelsesprofiler* i oversigten for at håndtere forbindelsesprofiler. De aktuelle profiler vises på en liste. Gør et af følgende:

- Vælg en foruddefineret profil på listen for at bruge den.
- Du kan føje en foruddefineret profil til listen ved at vælge *Ny* samt landet og navnet på tjenesteudbyderen.

• Vælg 1 ved siden af den ønskede profil for at redigere en foruddefineret profil.

Indtast navnet på adgangspunktet i feltet *APN* til adgangspunktsnavn (APN) samt brugernavn og adgangskode i de relevante felter. Kontakt din tjenesteudbyder for at få de korrekte indstillinger.

Du kan definere DNS ved at vælge *Primær DNS* eller *Sekundær DNS* og indtaste servernavnet.

Vælg OK for at gemme indstillingerne.

- Vælg X ved siden af profilen for at slette en profil fra listen.
- Vælg Ny > Ny for at oprette en ny profil. Indtast et profilnavn, navnet på adgangspunktet (APN), brugernavnet og adgangskoden, og definer indstillingerne for DNS-serverne. Kontakt din tjenesteudbyder for at få de korrekte indstillinger.

### Indstillinger af dataforbindelser

Vælg 🔍 > *Internetforbindelse* > *Abonnementer* i oversigten for at definere dataforbindelsesindstillingerne.

Du kan indstille en månedlig grænse for den samlede mængde overførte data og den samlede varighed af dataforbindelser i dit 3G-netværk ved at indtaste værdien (i megabyte eller minutter) eller ved at bruge den venstre eller højre pil til at rulle til værdien.

Du kan indstille programmet til at give dig besked, hvis den indstillede grænse for mængde eller varighed overskrides, ved at markere det relevante afkrydsningsfelt.

### Automatisk forbindelse

Vælg  $\gg$  *Internetforbindelse* > *Automatisk forbindelse* i oversigten for at indstille programmet til automatisk at oprette forbindelse til internettet ved hjælp af den aktuelle forbindelsesprofil.

Automatisk forbindelse fungerer bedst, når PIN-kodeanmodningen er deaktiveret. I sådanne tilfælde er SIM-kortet ikke beskyttet mod uautoriseret brug.

Undgå automatisk oprettelse af forbindelse ved at kontrollere, at afkrydsningsfeltet ikke er markeret.

#### Tilladelse af forbindelse ved roaming

Vælg 🔌 > Internetforbindelse > Tillad forbindelse ved roaming for at tillade, at Nokia Internet Stick opretter forbindelse til internettet også uden for dit hjemmenetværk (f.eks. under udenlandsrejser). Når du bruger enheden uden for dit hjemmenetværk, vises 🔔. Kontakt din tjenesteudbyder for at få yderligere oplysninger og roamingpriser.

Undgå oprettelse af forbindelser uden for dit hjemmenetværk ved at kontrollere, at afkrydsningsfeltet ikke er markeret.

### WLAN/Wi-Fi-profiler

Nokia Internet Stick opretter automatisk en forbindelsesprofil til et trådløst lokalt netværk (WLAN eller Wi-Fi), som du vælger i *Internetforbindelse > Se netværksliste*.

Hvis du vil redigere eller slette en WLAN-profil, skal du i hovedvisningen vælge  $\gg$  *Internetforbindelse* > *Wi-Fi-profiler*. Hvis du vil redigere en profil, skal du vælge profilnavnet. Hvis du vil slette en profil, skal du vælge X ved siden af profilnavnet.

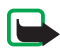

Bemærk! Brugen af WLAN kan være underlagt restriktioner i nogle lande. I Frankrig er det f.eks. kun tilladt at bruge WLAN indendørs. Kontakt de lokale myndigheder for at få yderligere oplysninger.

## Softwareopdateringsindstillinger

Vælg  $\langle \langle \rangle > Opdateringsindstillinger$  i oversigten for at definere indstillingerne for softwareopdateringer.

Vælg Kontrollér, om der er opdateringer for at indstille programmet til automatisk at søge efter tilgængelige opdateringer.

Vælg *Hyppighed* og intervallet i dage for at definere, hvor ofte programmet søger efter opdateringer.

## Netværksindstillinger

Vælg  $\gg$  > *Netværksindstillinger* i oversigten for at definere netværksindstillingerne.

Du kan vælge tjenesteudbyder ved at vælge *Udbyder*, udbyderen og *OK*. Hvis du vælger *Auto*, vælger Nokia Internet Stick automatisk udbyderen i overensstemmelse med netværksparametrene og de roamingaftaler, der er indgået mellem tjenesteudbyderne.

Vælg *Type af netværk* og netværkstype for at angive, hvilken netværkstype enheden bruger til forbindelsen. Hvis du vælger *Automatisk*, forsøger Nokia Internet Stick først at bruge et 3G-netværk, og hvis det mislykkes, et GSM-netværk. Hvis du vælger *Kun 2G* (til GSM) eller *Kun 3G*, forsøger Nokia Internet Stick kun at bruge den valgte netværkstype.

Vælg *Flytilstand* for at forhindre, at Nokia Internet Stick opretter forbindelse til internettet i radiofølsomme miljøer (f.eks. fly). Når enheden er i flytilstand, vises  $\rightarrow$ , og du kan bruge programmet, men ikke oprette forbindelse til internettet eller sende og modtage sms-beskeder. Undgå, at enheden opretter forbindelse til internettet ved at kontrollere, at afkrydsningsfeltet ikke er markeret.

### PIN-kodeindstillinger

PIN-koden (personal identification number) hjælper med at beskytte SIM-kortet mod uautoriseret brug. Koden leveres normalt sammen med SIM-kortet.

Vælg  $\gg$  > *Administration af SIM-kort* i oversigten for at definere forbindelsesindstillingerne.

Vælg *Kontrol af pinkode* for at indstille programmet til at anmode om PIN-koden, hver gang Nokia Internet Stick opretter forbindelse til computeren. Deaktiver anmodningen ved at kontrollere, at afkrydsningsfeltet ikke er markeret.

Vælg Skift pinkode for at ændre PIN-koden til dit SIM-kort.

### Andring af sprog eller visning af oplysninger

Vælg  $\gg$  > *Sprog*, sproget og *OK* i oversigten for at ændre sproget i programmet i Windows eller Linux.

Vælg  $\approx > Om$  i oversigten for at få vist oplysninger om programmet.